# simplifi

# Simplifi Contact Station: Notes

SIMPLIFI CONTACT USER GUIDE

#### QUICK ADD NOTE

|          |                                | Settings                                                                                                    |                              |            |
|----------|--------------------------------|----------------------------------------------------------------------------------------------------|------------------------------|------------|
| <b>B</b> | simplifi.                      | General →<br>Add a channel Gescription                                                                                                    | (*8) (\$) (Q. Seeth (@) (\$) |            |
| 8        | PUBLIC CHANNELS +              |                                                                                                    |                              | Ø          |
| •        | © General                      |                                                                                                    |                              | 8          |
| Opp      | More_                          |                                                                                                    |                              | 8          |
| u        | PRIVATE CHANNELS +             |                                                                                                    |                              |            |
| 0        | tine in Whyte                  | Tue, Jan 05, 2021                                                                                                    |                              | \$         |
| 0        | More_                          | Jon Whyte 200 AM                                                                                                    |                              | S          |
| Ş        |                                | https://lipp.itg.smplifiaburet/simple/savetsgeneral                                                                                                    |                              |            |
| 27       |                                | System 12047M                                                                                                    |                              | Ð          |
|          |                                | Tan Hyunh joined the team.<br>Tue, jan 19, 2021                                                                                                    |                              | Y.         |
| -9       |                                | System 12/03 PM<br>Shune Switzer joined the team.                                                                                                    |                              |            |
|          |                                | Wood, jan 20, 2021                                                                                                    |                              |            |
|          |                                | Jason Wiler joined the team.                                                                                                    |                              |            |
|          |                                | Nick Sheville 1242194                                                                                                    |                              |            |
|          |                                | download to surface completer) Twe, Jan 28, 2021                                                                                                    |                              |            |
|          |                                | Reich Ellingson 5 02 PM                                                                                                    |                              |            |
|          |                                | Join Meeting<br>Tue, Feb 92, 2021                                                                                                    |                              |            |
|          |                                | System 827 AM                                                                                                    |                              |            |
|          |                                | System 1036 AM                                                                                                    |                              |            |
|          |                                | ters usegonge removed from the team.                                                                                                    |                              |            |
|          |                                |                                                                                                    |                              | -          |
| •••      | 1.0                            | Settings                                                                                                    |                              |            |
|          | simpiiti.                      | General →     Is B                                                                                                    | Q search @ P                 |            |
| 95       | <ul> <li>Mike Haley</li> </ul> |                                                                                                    | 1 rate:                      |            |
| 9        | General                        | Andreine     Andreine     andreine andreine |                              | <u>w</u>   |
| 0        | More_                          | er katalan ekontor<br>Virez                                                                                                    | April 1000 and 1000          | <i>8</i> . |
|          | PRIVATE CHANNELS +             | C                                                                                                    | Note:                        |            |
| Q        | DIRECT MESSAGES +              | Tue. Lan 05, 2021                                                                                                    | 3                            | \$         |
| 0        | More_                          | Ion Whyte 755AM                                                                                                    | T                            | 6          |
| 8        |                                | tooks to be a targe update on the<br>https://upp.stg.s.mp/thubu-net/ump/duaryschupmerail                                                                                                    |                              |            |
| 2        |                                | Mon, Jan 18, 2021                                                                                                    |                              | $\times$   |
| 2        |                                | Tan Hyunh joined the team.<br>Tan Lan 19, 2021                                                                                                    |                              |            |
| 3        |                                | System 1200764                                                                                                    |                              |            |
|          |                                | Shane Switzer joined the team.<br>Wed, Jan 20, 2021                                                                                                    |                              |            |
|          |                                | System (2) INA<br>Jason Miller joined the team                                                                                                    |                              |            |
|          |                                | More, June 25, 2021                                                                                                    |                              |            |
|          |                                | download to surface completer;                                                                                                    |                              |            |
|          |                                | Tur, Jan 24, 2021                                                                                                    |                              |            |
|          |                                | Join Meeting                                                                                                    |                              |            |
|          |                                | Tue, Feb 02, 2021                                                                                                    |                              |            |
|          |                                | pers userpletyte joined the team.                                                                                                    |                              |            |
|          |                                | test userputyte removed from the team.                                                                                                    |                              |            |
|          |                                | Write a message                                                                                                    | A Q                          |            |

#### SIMPLIFI CONTACT USER GUIDE

- 1. Click on the Notes icon.
- 2. Give your note a title.
- 3. Assign your note to a designated Notebook.
- 4. Use this space to compose the body of your note.

Clicking SAVE creates the note. If a new Notebook name is specified, the note created can be found in the newly created notebook.

#### EDITOR

Real-Time Collaboration

| NOTE                                                  |          |                                     |                    | <b>2 &lt; 6</b> mm × | ADD NOTE [             | : 😡 |
|-------------------------------------------------------|----------|-------------------------------------|--------------------|----------------------|------------------------|-----|
| Search horse .                                        | a v tele | Teat Note:                          |                    |                      | Tex                    | 8   |
| 21400ET 1204 MW<br>TEST NOTE<br>This is my seat note. | Tags     | elem sanayaan kase Me               | Notebook Microsoft | 54 P.0               | Notabook<br>Technologi | 8   |
| ¢.                                                    | Cert     | nang<br>antar 1 Normal 1 Nov 1 10 . |                    | <b>N B</b>           | here                   | 4   |
| 8                                                     |          | er in hy hod hills                  |                    |                      |                        | 8   |
|                                                       |          |                                     |                    |                      |                        | ×   |
|                                                       |          |                                     |                    |                      |                        |     |
|                                                       |          |                                     |                    |                      |                        |     |
|                                                       |          |                                     |                    |                      |                        |     |
|                                                       |          |                                     |                    |                      |                        |     |
|                                                       | Ę.ma     | 66 TE                               | Anadymere          | ACO AT ACAMERET      |                        |     |
|                                                       |          |                                     |                    |                      |                        |     |

Other users can edit your notes at the same time as you and their work is displayed in real-time. Fonts/Styles/Images/etc

|     | NOTE                                  |                                      |                              | <b>⊘</b> <⊜ sw × | ADD NOTE      | MH |
|-----|---------------------------------------|--------------------------------------|------------------------------|------------------|---------------|----|
| 9   | Search Note                           | Title Test Note                      |                              |                  | Totle:        |    |
|     | 2 Notes Options-                      | Tags: Add tone Tag                   | Notebook:                    |                  | Notebook:     | 8  |
| Ûm  | TEST NOTE<br>This is my test note.    | Created: 02/10/2021 12:04 PM         | Updated: 02/10/2021 12:04 PM |                  | Test Notebook |    |
| 0   | · · · · · · · · · · · · · · · · · · · | Content                              |                              |                  | Note:         | 4  |
| 0   |                                       | Calori I Normal I 13px I B I U A K G | <b>₽ E C E E % % G</b>       |                  |               | 0  |
| 8   |                                       | This is my test note.                |                              |                  |               |    |
| T C |                                       |                                      |                              |                  |               | ×  |
|     |                                       |                                      |                              |                  |               |    |
|     |                                       |                                      |                              |                  |               |    |
|     |                                       |                                      |                              |                  |               |    |
|     |                                       |                                      |                              |                  |               |    |
|     |                                       |                                      |                              |                  |               |    |
|     |                                       |                                      |                              |                  |               |    |
|     |                                       |                                      |                              |                  |               |    |
|     |                                       | Linked To:                           | Attachments:                 | ADD ATTACHMENT   |               |    |
|     |                                       |                                      |                              |                  |               |    |
|     |                                       |                                      |                              |                  |               |    |
|     | <b>O</b>                              |                                      |                              |                  | 30/4          | 4  |

Simplifi Contact Notes can be edited via the Notes widget on the bottom of the left column.

simplifi.

#### SIMPLIFI CONTACT USER GUIDE

| Title: | Test Note               |                              |
|--------|-------------------------|------------------------------|
| Tags:  | Add New Tag             | Notebook: Add New Notebook   |
| Creat  | ed: 02/10/2021 12:04 PM | Updated: 02/10/2021 12:04 PM |
| Conte  | ent:                    |                              |

Editing features include (Left to Right):

- Font
- Paragraph Format
- Font size
- Bold
- Italic
- Underline
- Text Color
- Background Color
- Strike-through
- Text Align
- Increase/Decrease Indent
- Insert/Remove Numbered List
- Insert/Remove Bulleted List
- Block Quotation
- Code Block
- Add Link
- Add image

SIMPLIFI CONTACT USER GUIDE

#### SHARING AND PERMISSIONS

|          | NOTE                               |                                                   | 🖉 < 🖶 🗙                      | ADD NOTE      | MH                    |
|----------|------------------------------------|---------------------------------------------------|------------------------------|---------------|-----------------------|
|          | Search Note Q                      | Title: Test Note                                  |                              | Title:        |                       |
| 9        | 2 Notes Options+                   | Tags: Add New Tag                                 | Notebook: Add New Notebook   | Notebook:     | Q                     |
|          | TEST NOTE<br>This is my test note. |                                                   |                              | Test Notebook | <u>د</u> ر.<br>ا      |
|          |                                    | Created: 02/10/2021 12:04 PM                      | updated: 02/10/2021 12:04 PM | Note:         | 2<br>8 <sup>8</sup> 8 |
| 6        |                                    | Content:<br>Calibri + Normal + 13px + B I U A A S |                              |               | e.                    |
| •©)      |                                    | This is my test note.                             |                              |               | 5                     |
| Ŷ        |                                    |                                                   |                              |               | ×                     |
| VF<br>VF |                                    |                                                   |                              |               |                       |
| Ð        |                                    |                                                   |                              |               |                       |
|          |                                    |                                                   |                              |               |                       |
|          |                                    |                                                   |                              |               |                       |
|          |                                    |                                                   |                              |               |                       |
|          |                                    |                                                   |                              |               |                       |
|          |                                    |                                                   |                              |               |                       |
|          |                                    |                                                   |                              |               |                       |
|          |                                    | Linked To:                                        | Attachments: ADD ATTACHMENT  |               |                       |
|          |                                    |                                                   |                              |               |                       |
|          |                                    |                                                   |                              |               |                       |
|          | $\oplus$                           |                                                   |                              |               | $\triangle$           |

To share a note for real-time collaboration, locate the note on the left-hand side of the screen and click the 3 dots next to the entry, then select Share With.

| Select people to Invite | Full -  |
|-------------------------|---------|
| Search                  | 1 a     |
| MH Mike Haley           | Is owne |
|                         |         |

- 1. Select the permission you would like to give to the user you will share the note with.
- 2. Select the user to grant access to. When selected, the add button will display so you can add the user. You can set their level of access here as well.

#### SIMPLIFI CONTACT USER GUIDE

## NOTES

| <b>—</b>  | NOTE                            |                                       |                              | 🖉 < 🖨 SAVE 🗙   | ADD NOTE      | MH       |
|-----------|---------------------------------|---------------------------------------|------------------------------|----------------|---------------|----------|
|           | Search Note Q. V                | Title: Test Note                      |                              |                | Title:        |          |
|           | 2 Notes Options+                | Add New Yor                           | Ard New Matcheok             |                | 2.01.12       | 8=       |
|           | 2/10/2021 12:04 PM<br>TEST NOTE | Tags.                                 | Notebook.                    |                | Test Notebook | 8.       |
|           | This is my test note.           | Created: 02/10/2021 12:04 PM          | Updated: 02/10/2021 12:04 PM |                |               | 1        |
| Q         |                                 | Content:                              |                              |                | Note:         | 888      |
| Ð         |                                 | Calibri * Normal * 13px * B I U A A S |                              |                |               | C        |
| Ð         |                                 | This is my test note.                 |                              |                |               | 1<br>T   |
| -<br>VIII |                                 |                                       |                              |                |               | $\times$ |
|           |                                 |                                       |                              |                |               |          |
|           |                                 | Linked To:                            | Attachments:                 | ADD ATTACHMENT |               |          |
|           | $\odot$                         |                                       |                              |                |               | ~        |

Now that the user has been selected, they will have access to the note via their own Simplifi Contact Notes widget.

|            | Chat History           |
|------------|------------------------|
|            | Call Recording         |
|            | Task                   |
|            | Note                   |
|            | Contact                |
| Linked To: | LINK TO A Attachments: |
|            |                        |
|            |                        |
|            |                        |
|            |                        |

Various Items within Simplifi Contact can also be linked to individual Notes.:

- Calls within your personal Call History
- Chat Conversations
- Individual Call Recordings
- Individual Voicemails
- Individual Tasks

# simplifi,

#### SIMPLIFI CONTACT USER GUIDE

# NOTES

| <b>—</b>        | VOICEMAIL                                          |                                       |            | « 3 1 5 » <b>T</b> Filter |
|-----------------|----------------------------------------------------|---------------------------------------|------------|---------------------------|
| G <sup>eo</sup> | Time                                               | Caller ID Name                        | Message    | Action                    |
|                 | February 10, 2021<br>12:13 PM                      | HALEY MICHAEL (+)<br>(269) 352 - 2549 | 0.00/0.08  | Link to Task              |
|                 | Hi, Mike. This is a test. No need to call me back. |                                       |            | Link to Note Delete       |
| Q               | February 10, 2021                                  |                                       | > <u>-</u> | Archive 888               |
| •               | 12:13 PM                                           | (269) 352 - 2549                      | 0:00/0:08  | 6                         |
| Ð               |                                                    |                                       |            | T                         |
| \r<br>\r<br>\r  |                                                    |                                       |            | Ð                         |
|                 |                                                    |                                       |            | /                         |
|                 |                                                    |                                       |            |                           |

Choose the object you would like to link to the Note and select "Add To Note" (top-right of the page).

#### NAVIGATION AND VIEWS

| æ           | NOTE                 |                                                          | 🖉 < 🖶 SAVE 🗙   | MH  |
|-------------|----------------------|----------------------------------------------------------|----------------|-----|
| G.          | Search Notebook Q    | Title: Test Note                                         |                | 6-1 |
|             | 0 Notebooks Options+ | Tany Add New Tan                                         |                | 6-1 |
| 9           | No Notebook found    |                                                          |                | 8.  |
|             |                      | Chated: 02/10/2021 12:04 PM Updated: 02/10/2021 12:04 PM |                | 1   |
| Q           |                      | Content:                                                 |                | 888 |
| 9           |                      | く Calibri キ Normal キ 13px キ B I U A 画 G 王 正 臣 臣 臣 第 % 回  |                | S   |
| 9           |                      | This is my test note.                                    |                | Y:  |
| Ŷ           |                      |                                                          |                | B   |
| \<br>↓<br>↓ |                      |                                                          |                | لات |
| ₽           |                      |                                                          |                |     |
|             |                      |                                                          |                |     |
|             |                      | Linked To: Attachments:                                  | ADD ATTACHMENT |     |
|             |                      |                                                          |                |     |
|             |                      |                                                          |                | ~   |

simplifi.

The Options section allows you to customize what note you see.

|    | Order By |   | Date Created |     |
|----|----------|---|--------------|-----|
| nd | Show     | • | Last Updated |     |
|    | Layout   | • | Alphabetical | 2.0 |

#### Order By

- Date Created (Newest first)
- Last Updated (Newest first)
- Alphabetical (A to Z)

|   | Order By | • |                                          |
|---|----------|---|------------------------------------------|
| ł | Show     |   | <ul> <li>Notes Shared With Me</li> </ul> |
|   | Layout   | • | Include Archived Notes                   |

Show

- Notes Shared With (displays any notes shared with you)
- Include Archived Notes (displays any notes that have been archived along with unarchived notes)

| Г  | Order By | • | ſ             |             |     |
|----|----------|---|---------------|-------------|-----|
| nd | Show     | • | Tags:         | Add New Tag |     |
|    | Layout   |   | Note View     |             | 2:0 |
|    |          |   | Notebook View |             |     |
|    | _        |   | Content:      |             |     |

#### Layout

- Note View (displays all notes regardless of Notebooks associated)
- Notebook View (displays all of the notes within a selected Notebook)

# simplifi,